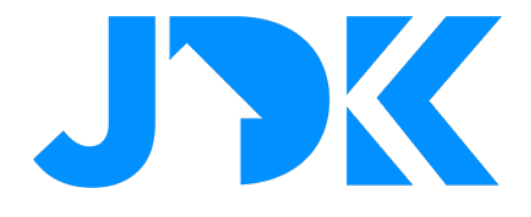

# HANDLEIDING Integratie FIBARO Klimaatzones met Violet SmartSwitch Lite

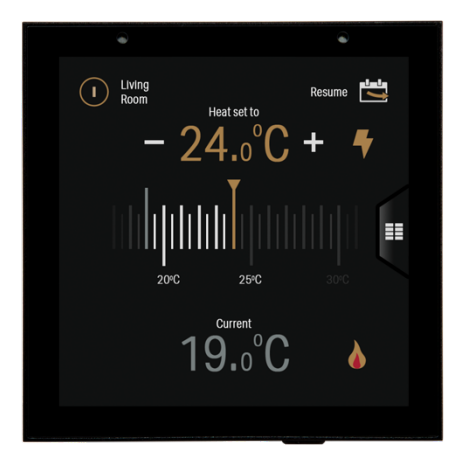

Versie: 1.0 Datum: 26-07-2022

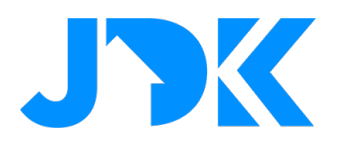

### Integratie FIBARO Klimaatzones met Violet SmartSwitch Lite

Deze handleiding beschrijft de stappen om de Klimaatzones van het FIBARO PRO Smart home system te bedienen met de VIOLET SmartSwitch Lite.

#### Benodigdheden

- FIBARO Home Center 3 (Lite) met FW 5.100 of hoger
- Min. 1 klimaatzone in het FIBARO Systeem
- FIBARO Core Plugin voor VIOLET
- VIOLET SmartSwitch Lite
- Router met internet

NB: Hiervoor zijn de FIBARO Core en FIBARO Climate plugin vereist.

**NB:** Zorg dat de thermostaat niet fysiek- en virtueel te bedienen is als apparaat. Alleen de klimaatzone mag bediend worden. Directe bediening van de thermostaat zorgt voor synchronisatie fouten bij bediening en weergave van de thermostaat en klimaatzone.

#### Integratie Klimaatzone met Violet SmartSwitch Lite

Het is vereist om de SmartSwitch Lite te activeren via een licentie, volg onderstaande instructie om de FIBARO Climate zone plugin te activeren voor de betreffende Violet SmartSwitch Lite.

In deze instructie gaan we ervan uit dat de FIBARO Core plugin al is toegevoegd aan de VIOLET.

- 1. Schaf de licentie aan en open de URL, vul de gegevens in van de Violet SmartSwitch Lite
- 2. Ga hiervoor naar de Settings > System > About

| ettings     |   | < System        |          | < About             |
|-------------|---|-----------------|----------|---------------------|
| Network     | > | Erase Data      |          | Serial Number:      |
| ntegrations | > | Reboot          |          | MAC Address:        |
| creens      | > | Send Report     |          | Software Version:   |
| estures     | > | Network Capture | Disabled |                     |
| cation      | > | About           | >        | Authorisation Code: |
| play        | > |                 |          |                     |
| ystem       | > |                 |          |                     |

- 3. Vul de gegevens in (Serial Number & Authorisation code) en tik op Submit
- 4. Herstart de Violet Smart Switch Lite via Settings > System > Reboot
- 5. Om de zones toe te voegen ga je naar Settings > Integrations > Add plugin > FIBARO Climate plugin

2

## jdkbenelux.com

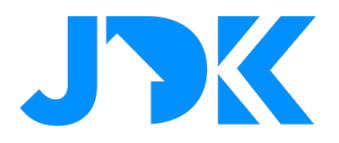

- 6. Vul de logingegevens in van de FIBARO Home Center
- 7. Selecteer de gewenste zones.
- 8. Selecteer de gewenste temperatuursensor.
  - a. De temperatuursensor wordt enkel gebruikt voor de weergave van de ruimte temperatuur, de logica van de temperatuur en de thermostaat blijft in de Home Center. Zorg dat de klimaat zone de juiste temperatuursensor heeft toegewezen!

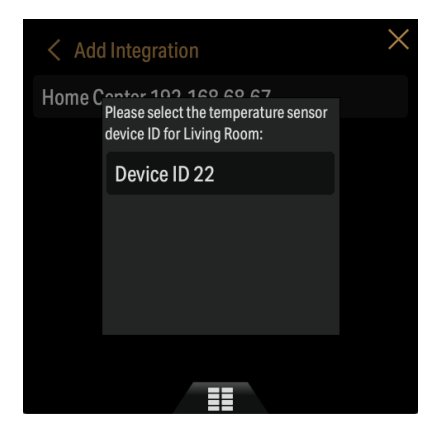

- 9. Tik op het vinkje om te bevestigen.
- 10. Test de Violet SmartSwitch Lite door de klimaatzone te bedienen.

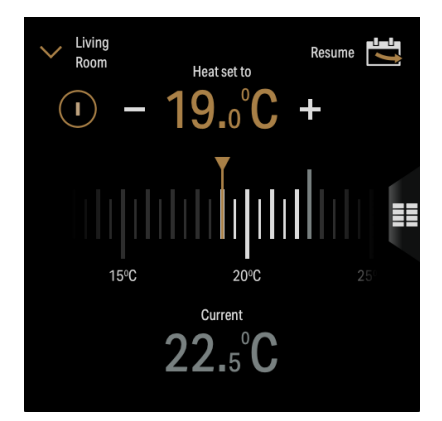

3